## 5 étapes pour se connecter sans se tromper !

Noyez patient ... ça peut être un peu long !

étape 1: Taper dans votre navigateur https://lyc-tlouverture-pontarlier.eclat-bfc.fr/ puis cliquer sur se connecter en jaune en haut à droite.

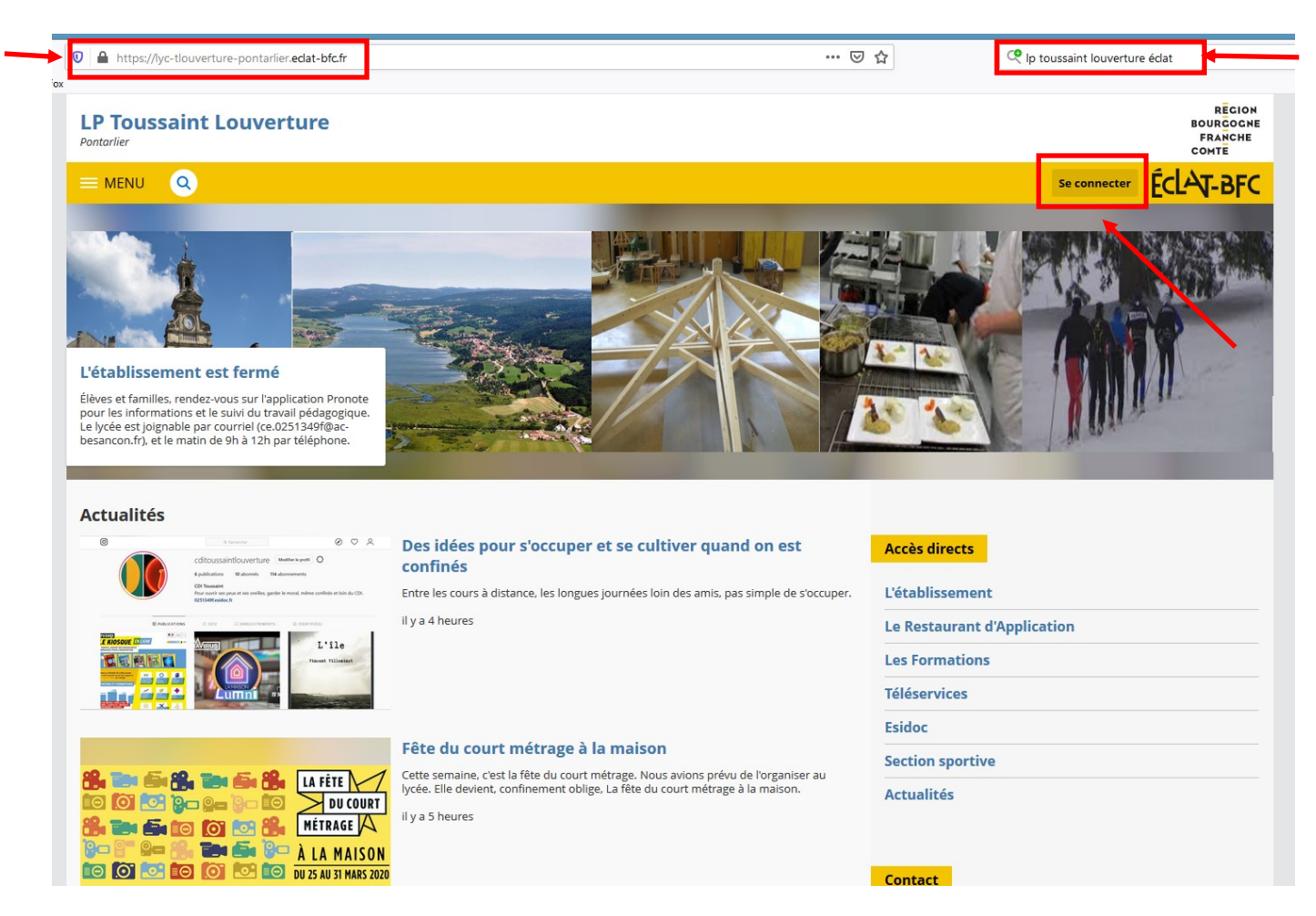

## étape 2 : Cocher Élève ou parent O des collèges et des lycées de l'académie de Besançon

| 🛛 🔒 https://cas.eclat-bfc.fr/login?service=https%3A%2F%2Flyc | -tlouverture-pontarlier.eclat-bfc.fr%2Fsg.do%3FPROC%3DIDENTIFICAT 🛛 😶 🔂                                                                                                    | Q Ip toussaint louverture éclat |
|--------------------------------------------------------------|----------------------------------------------------------------------------------------------------|---------------------------------|
| x                                                            | ÉCLAT-BFC                                                                                                    |                                 |
|                                                              | Vous souhaitez vous connecter à votre ENT en tant que :<br>- Élève ou parent<br>des écoles de l'académie de Besançon<br>des écoles de l'académie de Dijon<br>des collèges et des lycées de l'académie de Dijon<br>des écoles de l'académie de Dijon<br>des écoles de des lycées de l'académie de Dijon<br>des écoles de l'académie de Dijon<br>des écoles de l'académie des écoles<br>des écoles de l'académie des écoles<br>des écoles de l'académie des écoles<br>des écoles de l'académie des écoles des é |                                 |

## étape 3 : compléter « votre identifiant » (prénom.nom + parfois 1 chiffre) « votre mot de passe » (8 caractères chiffres lettres sans caractère spécial)

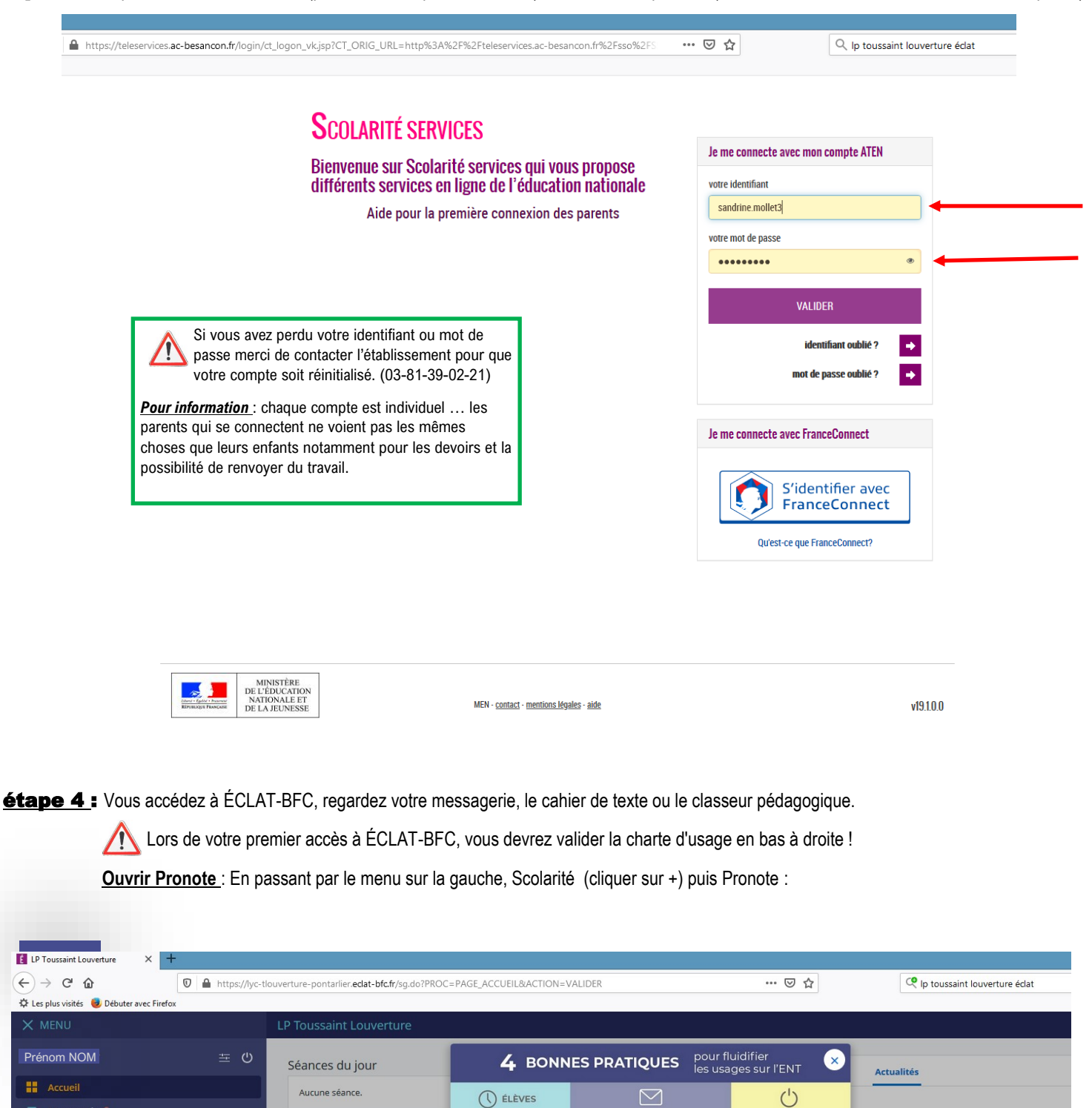

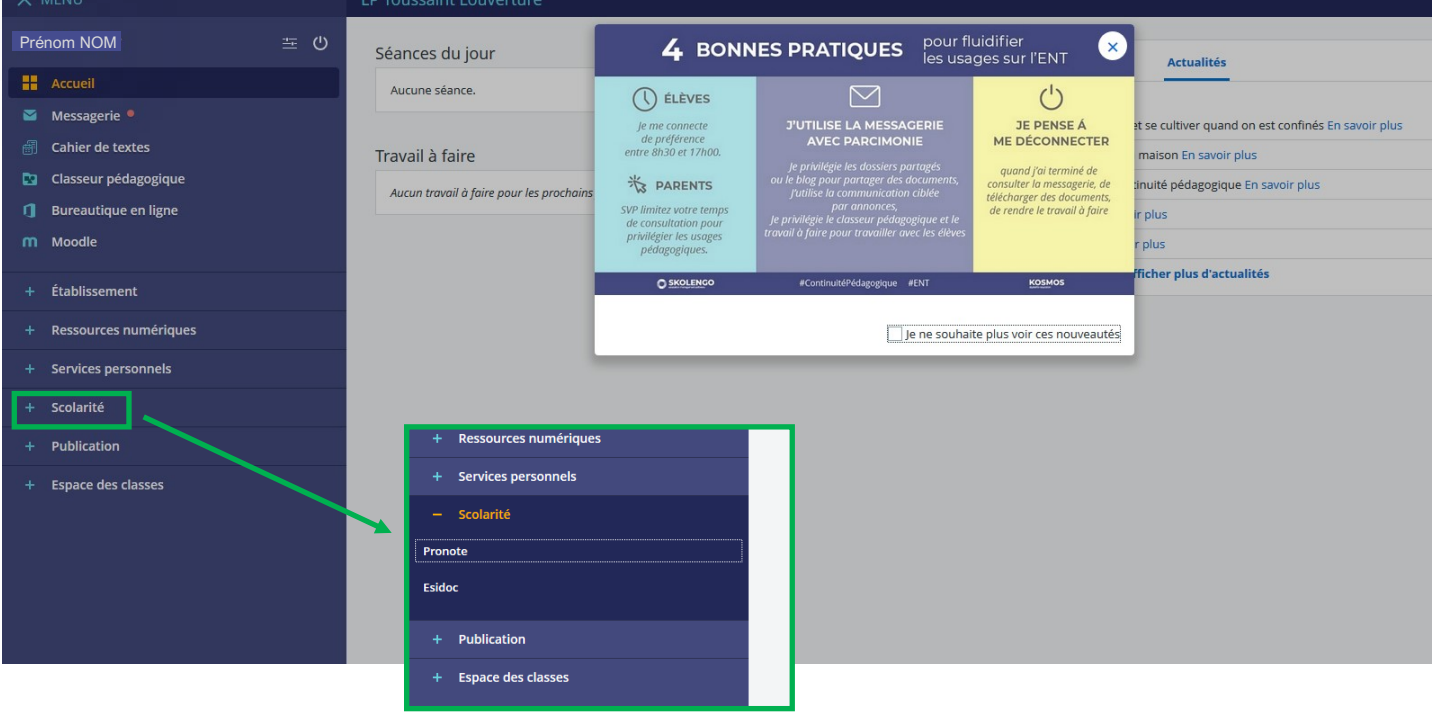

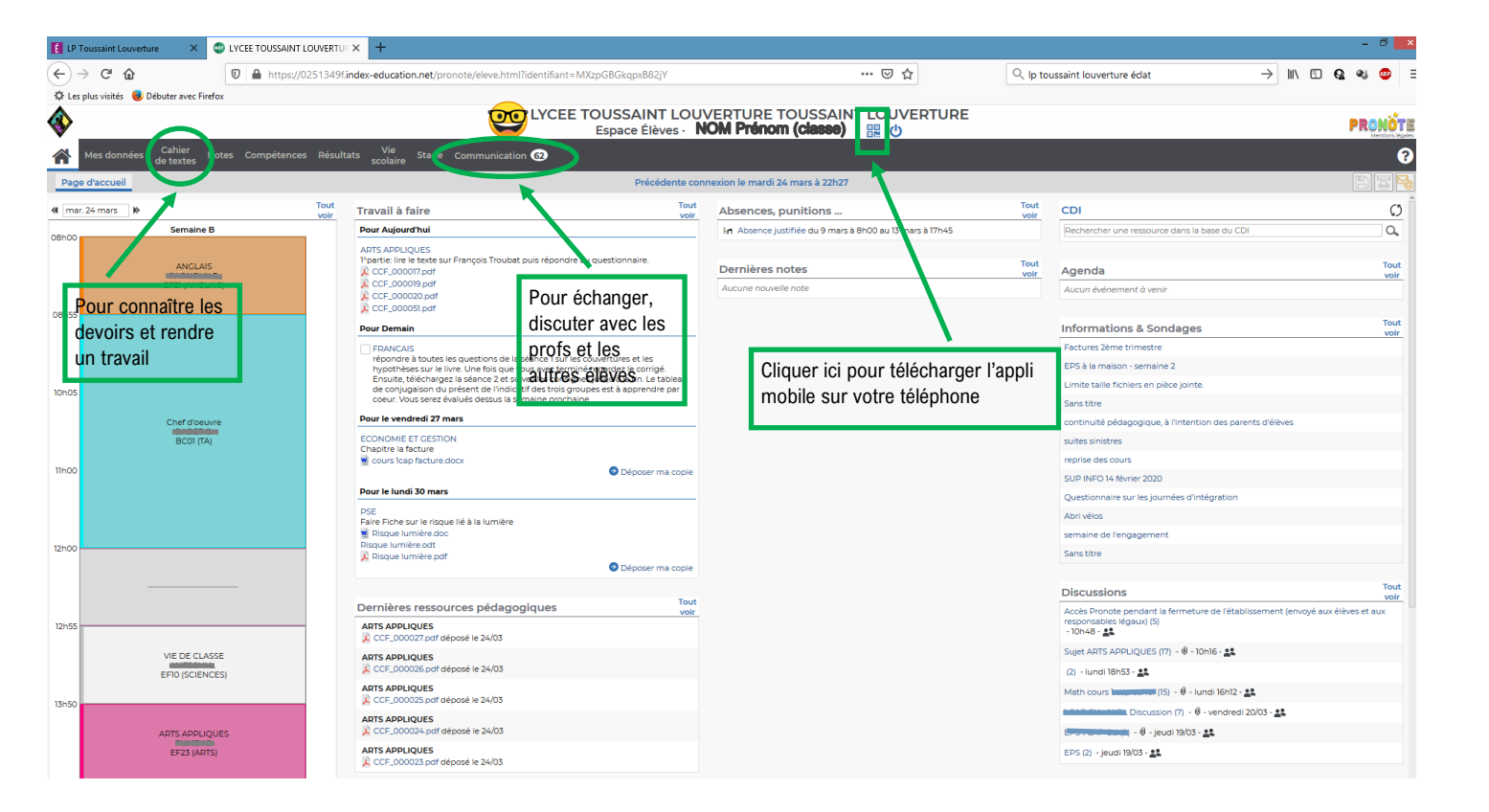

Pour aller plus loin : les tutoriels Pronote : <u>https://www.index-education.com/fr/tutoriels-video-pronote.php#</u>